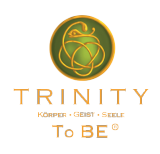

### 1. Einmal-Link öffnen

Nachdem du den Einmal-Link zur Registrierung bekommen hast, klicke ihn an oder öffne die Adresse manuell in deinem Browser.

Der Link sieht in etwa so aus:

https://www.trinity-dating.de/join?code=qJ82lH1nmuxQduRjBbq

Gib auf der Registrierungs-Seite deine Daten ein und klicke auf "Nächste".

Sollte die Seite nicht aufgehen und es erscheint eine Fehlermeldung, überprüfe den Link nochmal genau oder fordere bitte einen neuen an.

### 2. Benutzername und Passwort

Auf der nächsten Seite kannst du deinen Benutzernamen und Passwort wählen.

Achte bitte darauf, dass der Benutzername keine Sonderzeichen wie Doppelpunkt : oder ähnliches beinhaltet. Ein Unterstrich \_ ist aber möglich.

Ist der Benutzername noch nicht vergeben, geht es weiter mit "Erledigt".

## 3. Fragebogen

Als nächstes kommt ein Fragebogen mit ca. 39 Fragen. Bitte beantworte diese so ehrlich wie möglich, da sie nachher für das Matching wichtig sind.

Diese können einfache Ja / Nein Fragen sein oder aber auch Einfach- oder Mehrauswahl Antworten beinhalten.

Deine Antworten kannst du nachher in deinem Profil wieder einsehen und bearbeiten.

Bitte beachte, dass du auf Grund der ablaufenden Session ca. 18 Minuten Zeit hast, um alle Fragen zu beantworten.

### Melde dich ganz einfach mit deinen Daten an.

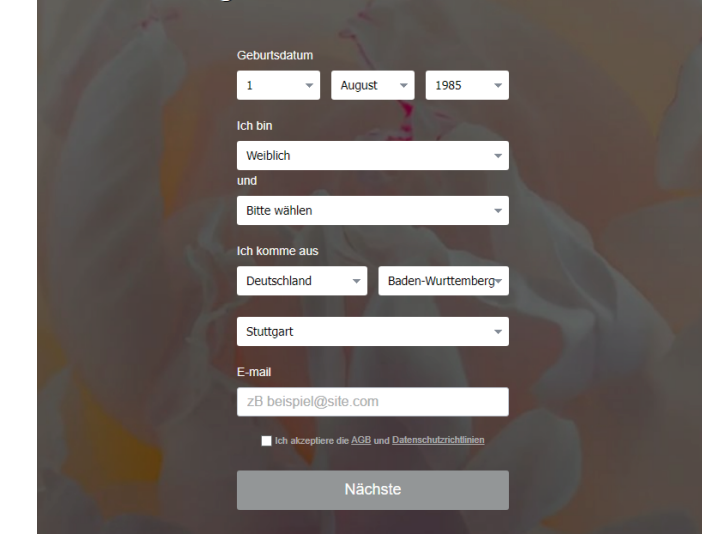

# Der letzte Schritt! Hör jetzt nicht auf.

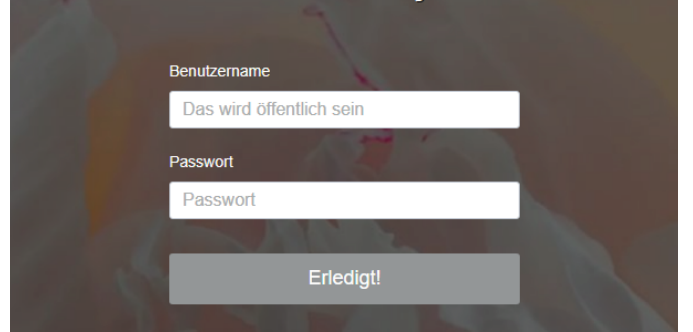

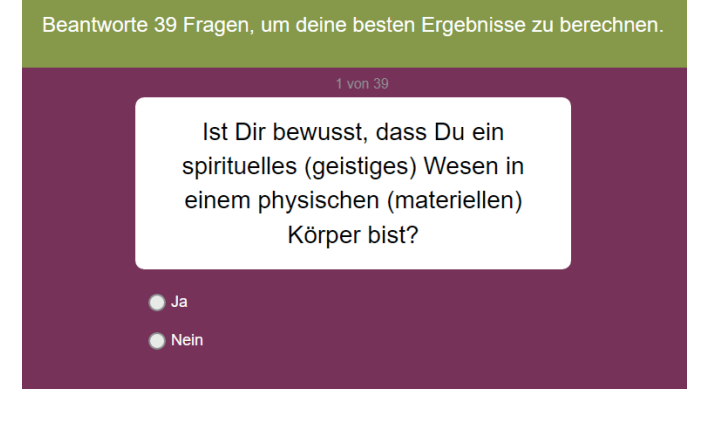

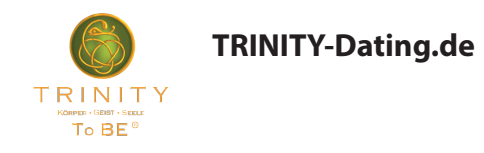

## 4. Profilbild und -beschreibung

Lade auf der letzten Seite nun ein Profilbild hoch und schreibe kurz etwas über dich. Dieser Text ist öffentlich sichtbar, du kannst ihn aber jederzeit ändern.

Gib bitte noch den Sicherheitscode ein, um deine Registrierung abzuschließen.

Danach erhältst du noch eine Bestätigungs-Email an deine hinterlegte E-Mail-Adresse. Hier drin befindet sich ein Link, mit dem du die Registrierung nochmal innerhalb von zwei Tagen bestätigen musst.

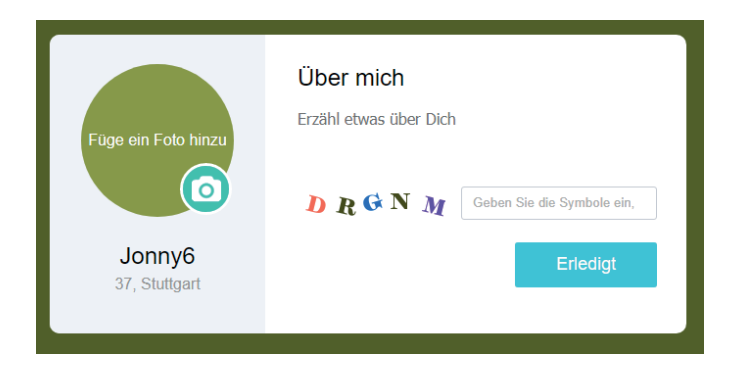

TRINITY Kompen-Selet To BE®

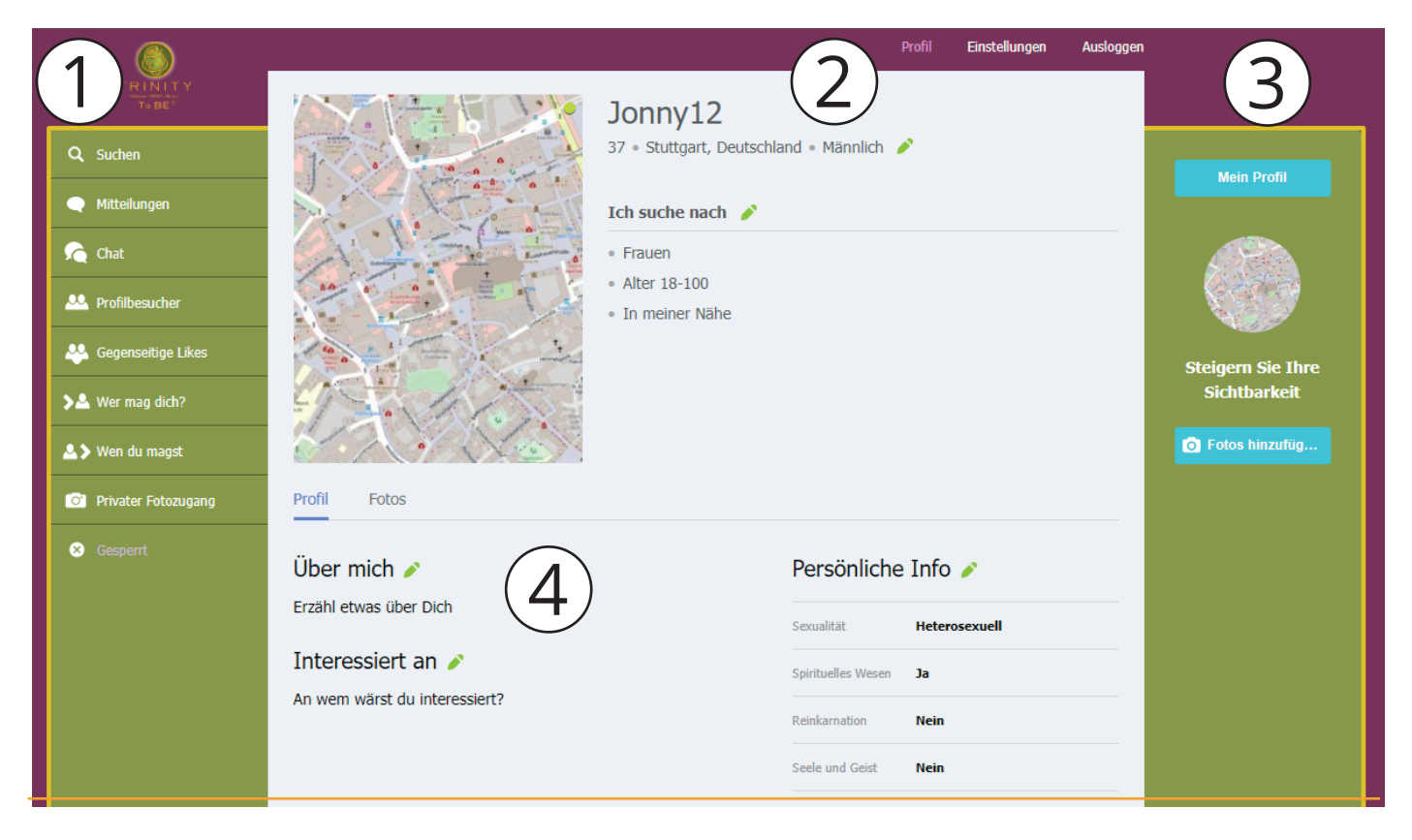

### Profilseite

1) Links im Menü findest du die folgenden Funktionen:

**TRINITY-Dating.de** 

**Suche:** Suche nach anderen Mitgliedern anhand der Entfernung zu deiner Stadt oder nach Gemeinsamkeiten.

**Mitteilungen:** Hier findest du alle direkte Nachrichten von anderen Mitgleidern an dich. Du kannst von hier auch welche schreiben.

**Chat:** Der allgemeine Chatraum, in dem alle Mitglieder rein können und schreiben.

**Profilbesucher:** Wenn jemand dein Profil besucht hat, wird der- oder diejeniger hier aufgelistet und du kannst sie zurück besuchen. Besuchte bekommen eine automatische Email-Benachrichtigung.

**Gegenseitige Likes:** Bei Besuch anderer Profile kannst du diese liken / mögen. Hier siehst du, wenn ihr euch beide liked.

**Wer mag dich / wen du magst:** Hier werden die Mitglieder aufgelistet, die du magst, oder die dich mögen.

**Privater Fotozugang:** Hier kannst du Fotos hochladen, die du dann nur bestimmten Benutzern freigeben kannst. Diese müssen die Freigabe von dir erfragen.

**Gesperrt:** Falls du andere Benutzer blockiert hast, werden diese hier aufgelistet.

2) Im oberen Menü hast du immer Zugriff auf dein Profil, Einstellungen und die Möglichkeit die auszuloggen.

Unter Einstellungen kannst du auch deinen Benutzernamen und Passwort selbstständig ändern.

3) Rechts hast du immer Zugriff auf dein Profil und kannst direkt weitere öffentliche oder private Bilder hochladen.

4) Unter deinem Profilbild kannst du in den verschiedenen Bereichen mehr Informationen von dir angeben. Diese sind freiwillig, sind aber alle öffentlich sobald etwas eingetragen ist.

Unter Persönliche Info findest du die Antworten aus dem Fragebogen, welche du hier auch wieder bearbeiten kannst.

Bei anderen Mitgliedern kannst du hier beim Reiter "Fotos" bei den privaten Fotos die Erlaubnis erfragen, diese sehen zu dürfen. Das kann der oder die jeweilige dann ablehnen oder annehmen.

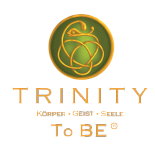

### Suche

In der Suche hast du ein paar Möglichkeiten, wie du nach anderen Mitgliedern suchen kannst. Klicke dazu auf den "Filter anzeigen" Button.

Hier kannst du nach Geschlecht und Alter filtern.

Standardmäßig sucht der Filter nach anderen in deiner eigenen angegebenen Stadt. Mit dem Schieberegler kannst du den Umkreis um diese Stadt ändern.

Du kannst auch unter dem Schieberegler um eine andere Stadt, als deine Heimatstadt, suchen. Dabei gibts du zuerst das Land, das Bundesland und dann die Stadt an.

Rechts davon in der Auswahl kannst du die Ergebnisse verfeinern, in dem du "Alle", nur "Neu" oder nur "jetzt online" einstellst, wahlweise auch nur mit Fotos.

Für weitere Optionen kannst du auf die "Erweiterte Suche" klicken.

Bei den neuen Auswahlmöglichkeiten kannst du bis drei Filter einstellen, die sich auf die Fragen aus dem Fragebogen beziehen. Es werden dann nach Mitgliedern gesucht, die auf ihrem eigenen Profil die entsprechenden Antworten ausgewählt haben.

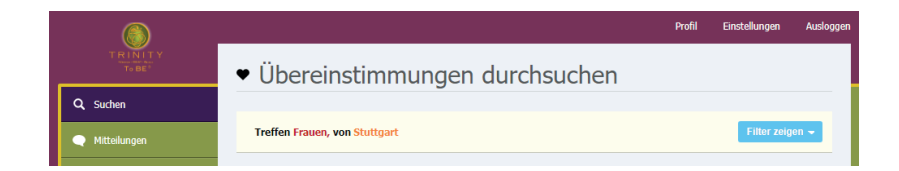

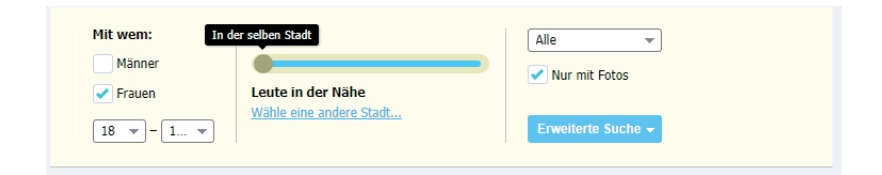

| Mit wem: In der<br>Männer<br>Frauen<br>18 - 1 | selben Stadt       | Alle           |
|-----------------------------------------------|--------------------|----------------|
| Urlaub                                        | Alternative Medien | Dritter Filter |
| Wählen Sie eine<br>+ Hinz                     | Ja Ja Urfügen Nein |                |

#### Passwort vergessen

Falls du dein Passwort vergessen hast, kannst du auf der Loginseite ganz unten auf "Passwort vergessen?" klicken.

Auf der nächste Seite musste du die gleiche Email-Adresse angeben, wie bei der Anmeldung.

Dir wird eine Email zugeschickt mit einem Link. Klickst du diesen an, wirst du auf die Startseite geleitet und du bekommst automatisch eine neue Email mit einem neuen Passwort. Das Passwort wird zwar automatisch generiert und gesetzt, aber wenn du dich wieder einloggst, kannst du in den Einstellungen wieder ein neues Passwort setzen,

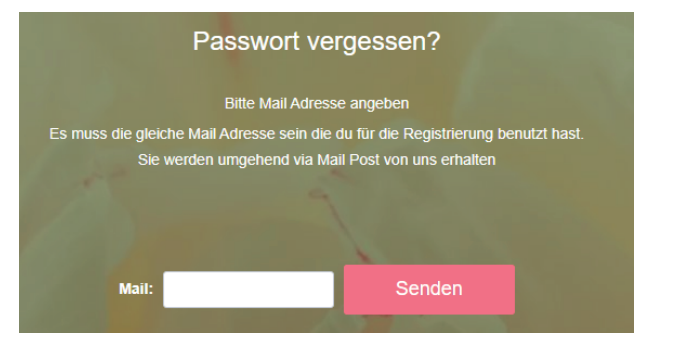